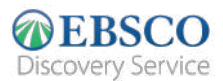

# <mark>คู่มือการใช้งาน</mark> The new *EBSCO Discovery Service*™ (EDS)

| หน้าจอการส                                                                                                    | สืบค้น                                                                                                    |  |
|----------------------------------------------------------------------------------------------------|----------------------------------------------------------------------------------------------------|--|
| SRIPATUM<br>UNIVERSITY                                                                                        | Search articles, books, journals & more    astrophysics                                                                                                    |  |
| My dashboard B<br>Overview<br>Projects<br>Liked<br>Searches<br>Viewed<br>Holds & checkouts<br>Research tools  | C POPULAR SEARCHES   astrophysics astrophysics and space science   astrophysics for people in a hurry astrophysics research   Image: PUBLICATIONS Journal of astrophysics and astronomy   Astronomy and Astrophysics Astrophysics and Space Science |  |
| Q General search   Image: Publications -%   -% Concept map   Image: Dupplemental sources Additional Resources | Astrophysics<br>The Astronomy and Astrophysics Review                                                                                                    |  |
| Library homepage<br>EBSCO Connect                                                                             | Privacy policy   Terms of use   Manage my cookies<br>© 2021 EBSCO Industries, Inc. All rights reserved                                                                                                    |  |

- A Search Box: กล่องการสืบค้น เพื่อการค้นหาหัวข้อ คีย์เวิร์ด และเนื้อหาอื่นๆ หรือใช้คำแนะนำการสืบค้น หรือ สิ่งพิมพ์ยอดนิยม เพื่อช่วยให้การสืบค้นของคุณสำเร็จได้รวดเร็วยิ่งขึ้น
- B Dashboard: หน้าจอที่ผู้ใช้สามารถดูการสืบค้นที่ได้ทำไป ดูโปรเจคที่พวเขาสร้างขึ้น ดูรายการที่ชื่นชอบ และดูโฟลเดอร์ต่างๆที่เก็บไว้
- C Account Profile: สร้างบัญชีส่วนตัว เพื่อบันทึกบทความที่คุณชื่นชอบไว้บนแดชบอร์ด นอกจากนี้ คุณยังสามารถตั้งค่าผู้ใช้แบบเฉพาะของคุณได้ที่นี่อีกด้วย

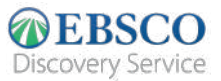

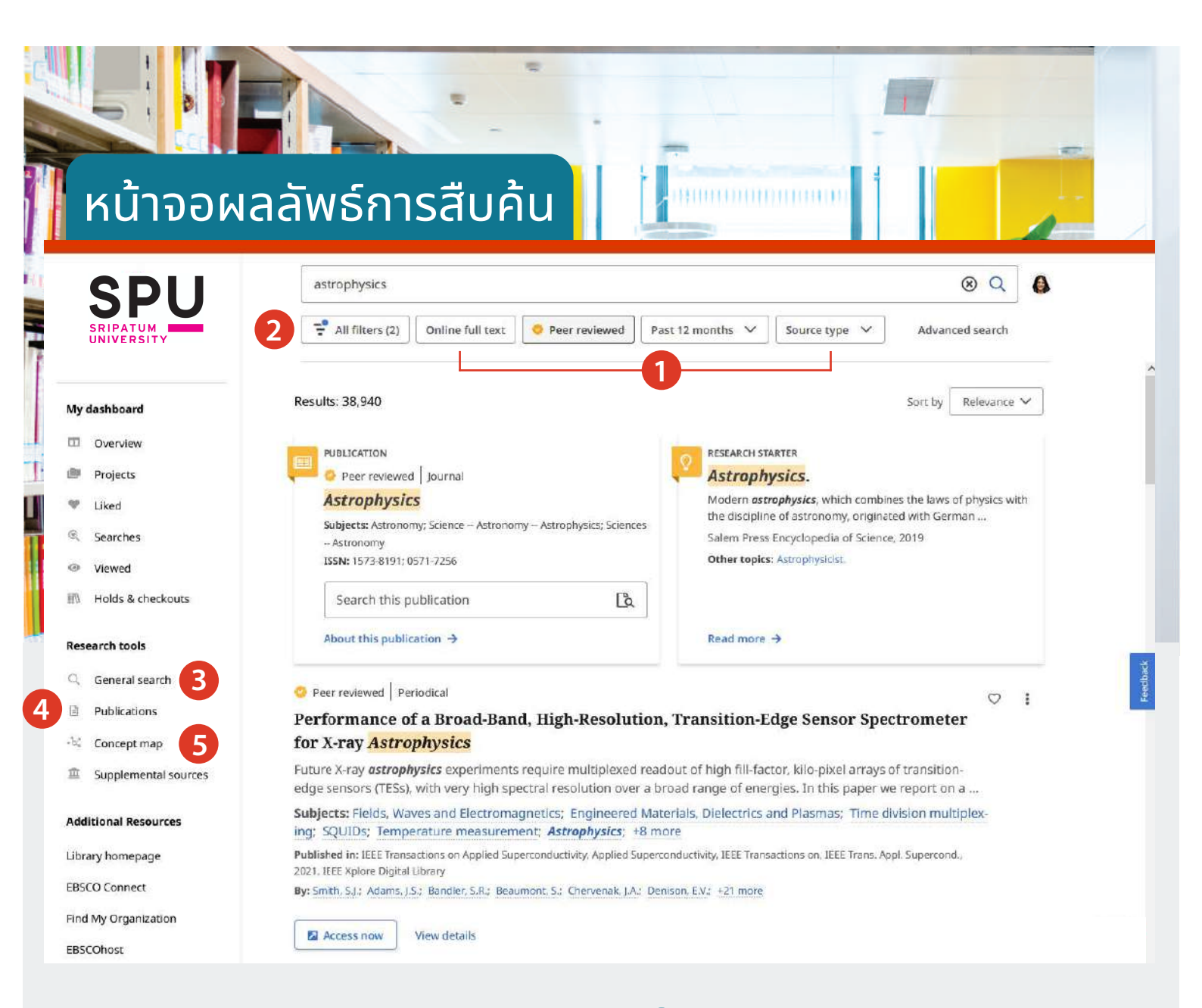

Quick Filters: ปรับแต่งผลการสืบค้นของคุณ อย่างรวดเร็ว โดยเลือกจากตัวกรอง (filters)ที่ใช้ กันทั่วไป หรือเลือก "All filters" (ดูที่หน้าถัดไป) เพื่อดูตัวเลือกเพิ่มเติม

2 All Filters: กรองผลการสืบค้นตามประเภทของ ทรัพยากร ตามหัวเรื่อง สิ่งพิมพ์ สำนักพิมพ์ ภาษา พื้นที่ และอื่นๆ

3 General Search: นำผู้ใช้กลับไปยังหน้าจอ เริ่มต้นการสืบค้น

- 4 Publications: การเรียกดูผลลัพธ์ตามตัวอักษร ตามฐานข้อมูล และหัวเรื่องลำดับชั้น หรือใช้ช่อง การสืบค้น เพื่อค้นหาสิ่งพิมพ์ต่างๆอย่างรวดเร็ว
- 5 Concept Map: คลิกเพื่อดูภาพ/กราฟฟิคของ หัวเรื่อง และแนวคิดที่เกี่ยวข้องกับการสืบค้นของ คุณ เพื่อให้คุณค้นพบความสัมพันธ์ที่อาจไม่ปรากฎ ให้เห็นในทันทีจากรายการผลลัพธ์ ผู้ใช้สามารถเลือก ระหว่างมุมมองแบบเรเดียล และแบบกริด เพื่อให้ เหมาะกับวิธีที่พวกเขาต้องการดูข้อมูลที่นำเสนอ (ข้อมูลเพิ่มเติมที่หน้า 4)

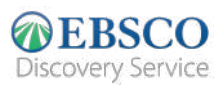

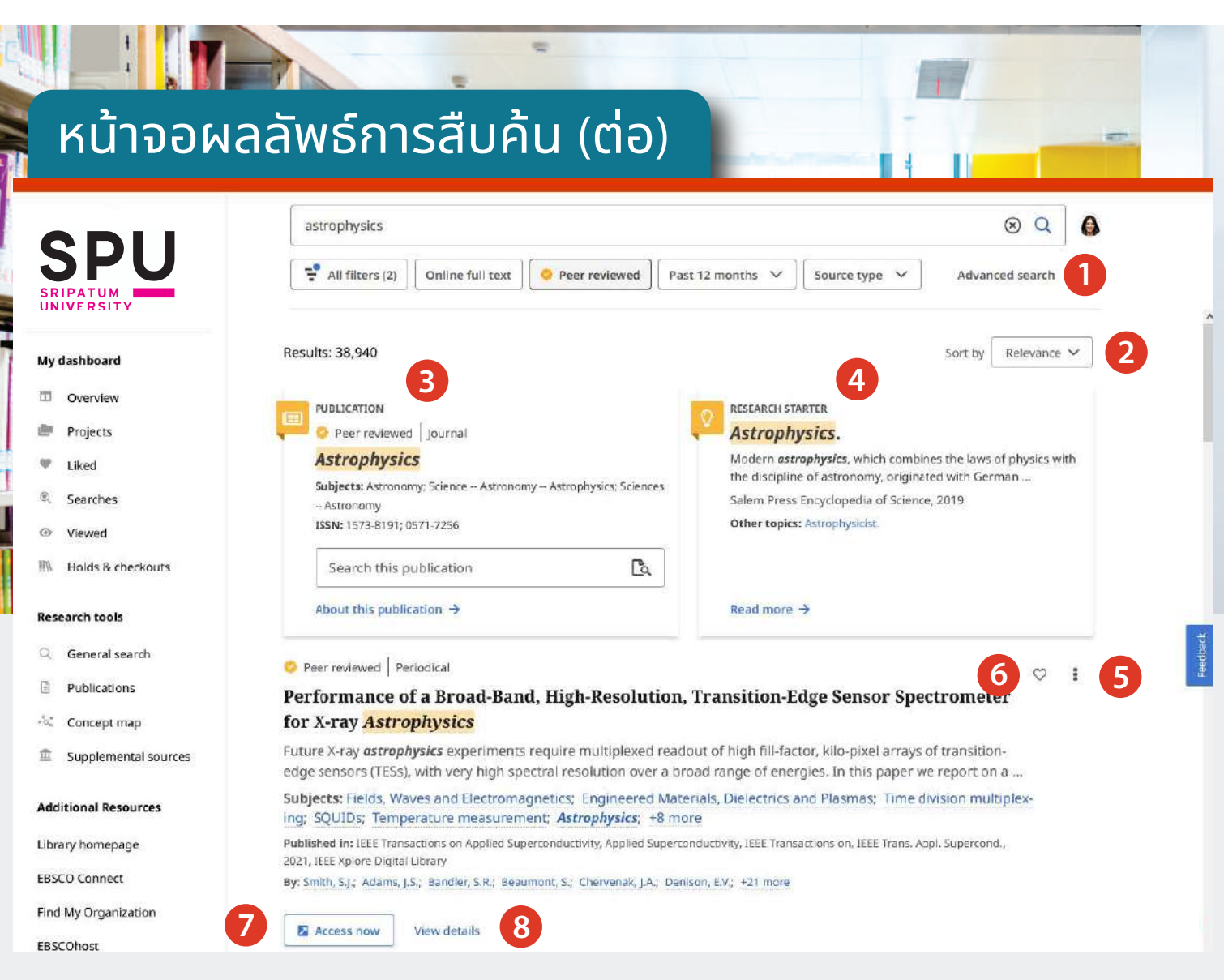

- Advanced Search: คลิกเพื่อเข้าสู่การสืบค้นขั้นสูง ที่ซึ่งมีโครงสร้างของคำที่หลากหลาย ตัวดำเนินการบูลีน และ field codes
- Sort By: การจัดเรียงผลลัพธ์ตามความเกี่ยวข้อง หรือ วันที่
- 3 Publication Placard: หากมีสิ่งตีพิมพ์ที่แมตช์ กับการสืบค้นทุกประการ ไม่ว่าจะเป็นหนังสือ นิตยสาร หรือ วารสาร ป้ายที่ด้านบนของรายการผลลัพธ์จะ ปรากฎ และอาจมีช่อง "search this publication" ปรากฏขึ้นด้วย
- 4 Research Starter Placard: นำเสนอลิงก์เพื่อไปยัง บทความสรุปที่เชื่อถือได้ (และอ้างอิงได้) เพื่อช่วยในการ เริ่มต้นเส้นทางการวิจัยของคุณ

- 5 Tools Menu: เมนูเพื่อเข้าถึงความสามารถในการ อ้างอิง เพิ่มเนื้อหานั้นๆในโปรเจค การแชร์ และเปิด รวมทั้งดาวน์โหลดเนื้อหาฉบับเต็ม (มีอยู่ที่หน้า Detailed record ด้วย)
- 6 Like: คลิกเพื่อกดไลค์ และเพิ่มผลลัพธ์นั้นๆไปยังรายการ ที่คุณชื่นชอบ
  - Access Now: คลิกเพื่อเรียกใช้รายการ หรือเลือก ประเภทของรายการที่ต้องการเปิดใช้งาน
- 8 View Details: คลิกเพื่อดู detailed record ตลอดจน การเข้าถึงเครื่องมือ เช่นการกด like การแชร์ การคัดลอก ข้อมูลอ้างอิง การเพิ่มในแดชบอร์ด และดาวน์โหลดเอกสาร หรือไฟล์ CSV ฉบับเต็มพร้อมข้อมูลอ้างอิง

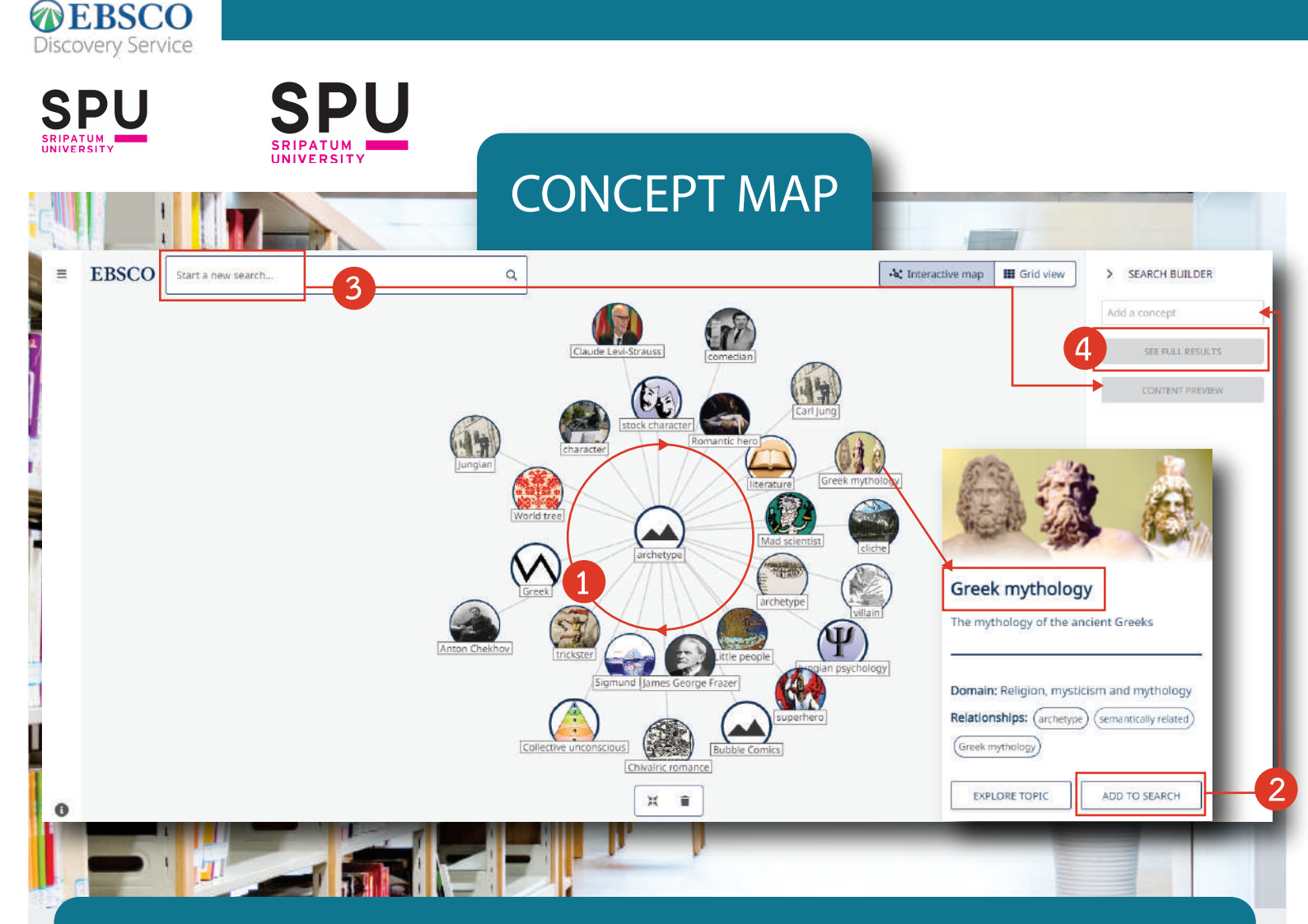

Concept Map นำเสนอแนวทางในการสำรวจหัวข้อ และความเชื่อมโยงระหว่างหัวข้อต่างๆในรูปแบบ interactive โดยวัตถุประสงค์หลักของ concept map คือการช่วยให้ผู้ใช้สำรวจแนวความคิดที่เกี่ยวข้อง ในรูปแบบที่ปรับแต่งได้ ทั้งนี้เพื่อการสร้างคำ หรือกลุ่มคำเพื่อใช้สืบค้นใน EDS ได้อย่างมีประสิทธิภาพ เพื่อให้ผู้ใช้ได้ผลลัพธ์ที่เกี่ยวข้อง และมีความเฉพาะเจาะจงที่สุด

- 1 คุณสามารถจัดระเบียบ concept map ได้โดยการคลิก และลากตัวชี้ไปรอบๆ เพื่อย้ายหัวข้อไปที่จุดต่างๆของแผนผัง
- 2 คลิกที่หัวข้อ เพื่อดูข้อมูลเกี่ยวกับหัวข้อนั้น และคลิก Add to search หากคุณต้องการเพิ่มหัวข้อนั้นลงใน Search Builder
- 3 คุณสามารถเพิ่มหัวข้อเพิ่มเติมใน Search Builder ได้ โดยเมื่อคุณเพิ่มหัวข้อเข้าไป คุณจะสามารถคลิกที่ปุ่ม content preview เพื่อดูตัวอย่างผลการสืบค้นได้
- 4 เมื่อคุณเพิ่มหัวข้อลงใน Search Builder เสร็จแล้ว ให้คลิกปุ่ม See Full Results เพื่อดำเนินการค้นหาคำต่างๆของคุณใน EDS หมายเหตุ: คุณสามารถคลิก Boolean operator ใน search Builder เพื่อเปลี่ยนแปลงได้ ตัวอย่างเช่น คลิก AND เพื่อเปลี่ยนเป็น OR

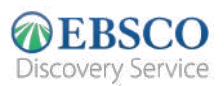

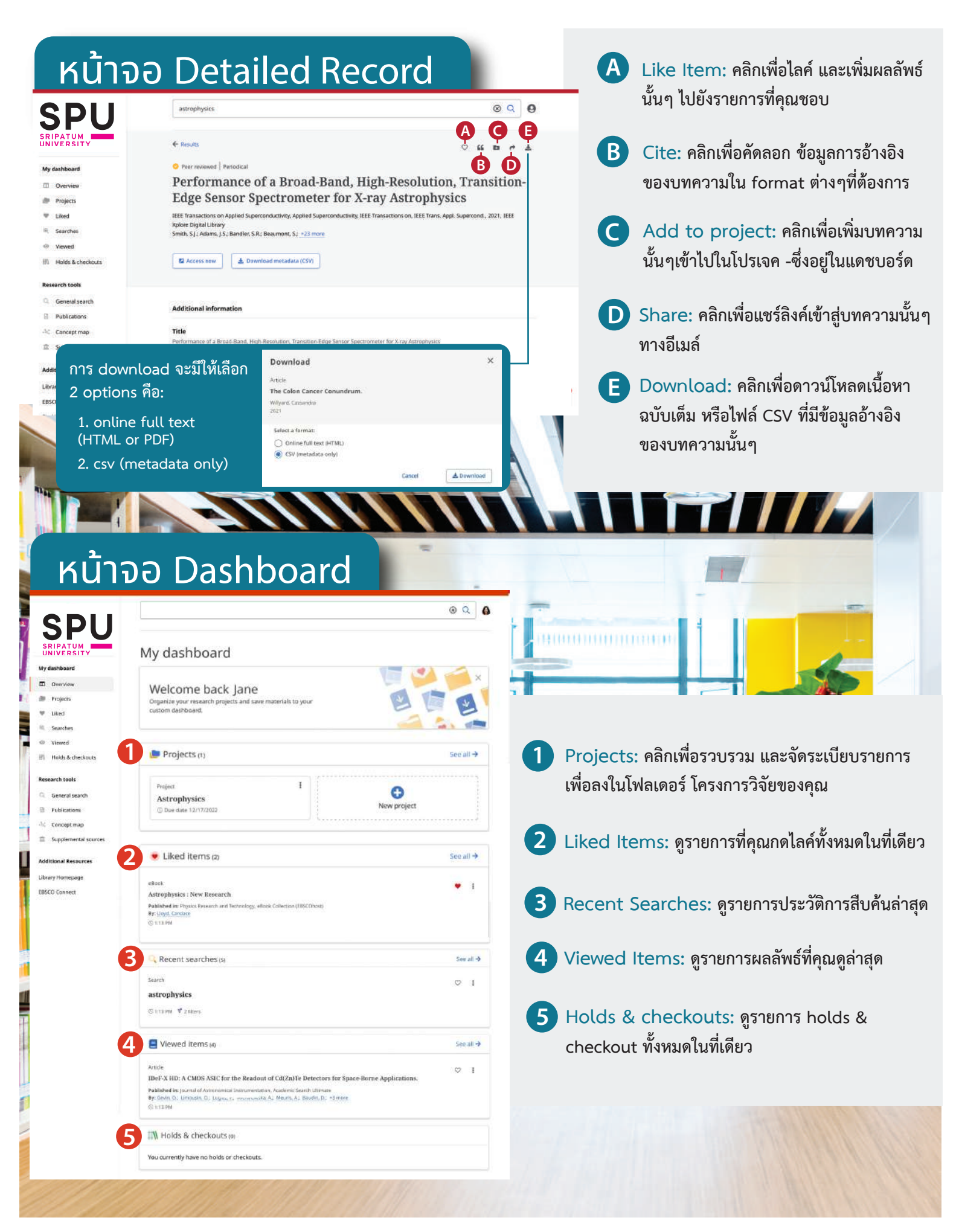

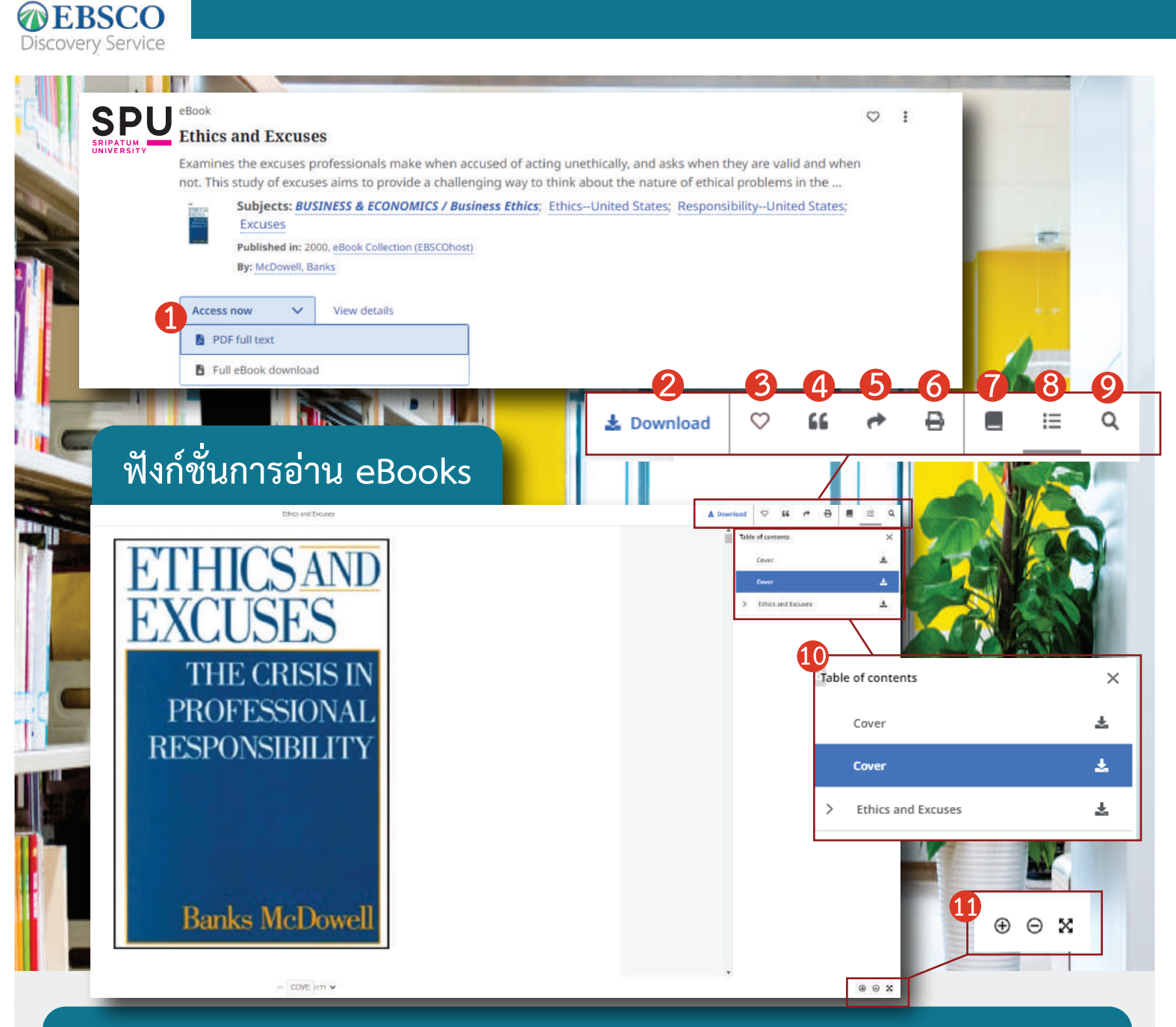

#### ในกรณีที่ผลการสืบค้นที่ท่านพบเป็น eBooks ท่านสามารถใช้อ่านและใช้งานฟังก์ชั่นต่างๆได้ดังนี้

| 1 | ที่รายการผลลัพธ์ หากต้องการอ่าน ebooks<br>เล่มนั้นๆ ให้กดที่ Access now                           | 6  | Print: คลิกเพื่อการพิมพ์อีบุ๊คส์เล่มนั้นๆ                                         |
|---|---------------------------------------------------------------------------------------------------|----|-----------------------------------------------------------------------------------|
|   | ล้วเลือก PDF full Text                                                                            |    | Details: คลิกดูรายละเอียดของอีบุ๊คส์เล่มนั้นๆ                                     |
| 2 | Download: คลิกเพื่อดาวน์โหลดเนื้อหา<br>ฉบับเต็ม หรือไฟล์ CSV ที่มีข้อมูลอ้างอิง<br>ของบทความนั้นๆ | 8  | Table of Contents: คลิ๊กเพื่อดูสารบัญ                                             |
| 3 | Like Item: คลิกเพื่อไลค์ และเพิ่มผลลัพธ์<br>นั้นๆ ไปยังรายการที่คณชอบ                             | 9  | Search this eBook: ค้นหาคีย์เวิร์ด หรือข้อความต่างๆ<br>ในหนังสืออีบุ๊คส์เล่มนั้นๆ |
| 4 | Cite: คลิกเพื่อคัดลอก ข้อมูลการอ้างอิง<br>ของบพความใน format ต่างๆที่ต้องการ                      | 10 | แถบรายละเอียดของฟังก์ชั่นที่ 2-9                                                  |
| 5 | Share: คลิกเพื่อแชร์ลิงค์เข้าสู่บทความนั้นๆ<br>ทางอีเมล์                                          | 1  | ฟังก์ชั่นการซูมเข้า ซูมออก และขยายเต็มหน้าจอ                                      |